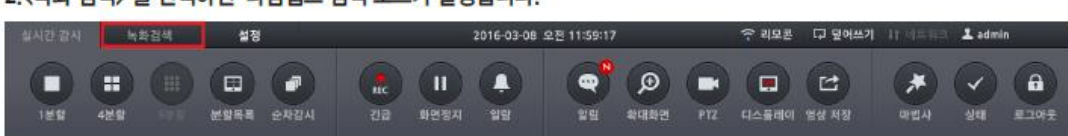

2.〈녹화 검색〉 을 선택하면 타임랩스 검색 모드가 실행됩니다.

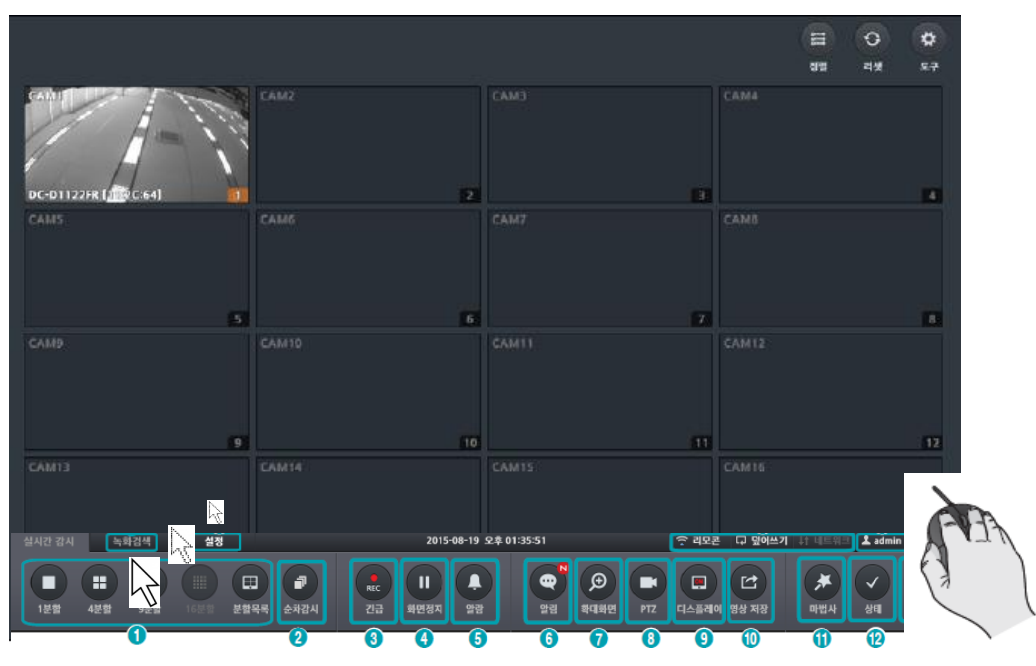

기기 화면에서 마우스를 밑으로 움직이면 메뉴바가 나타납니다

□ IDIS

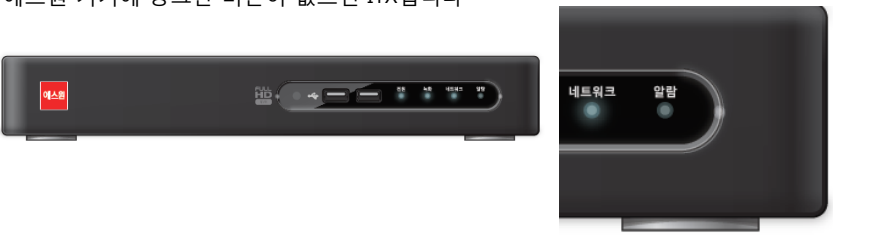

에스원 기기에 동그란 버튼이 없으면 ITX입니다

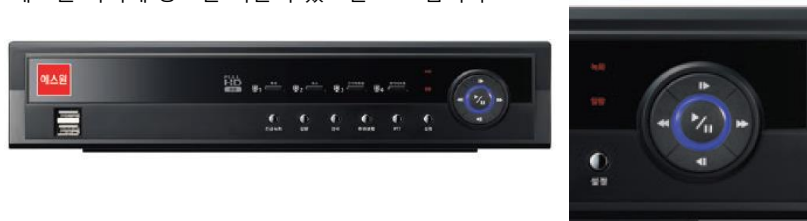

에스원 기기에 동그란 버튼이 있으면 IDIS 입니다

1. 녹화기 종류를 확인해 주세요

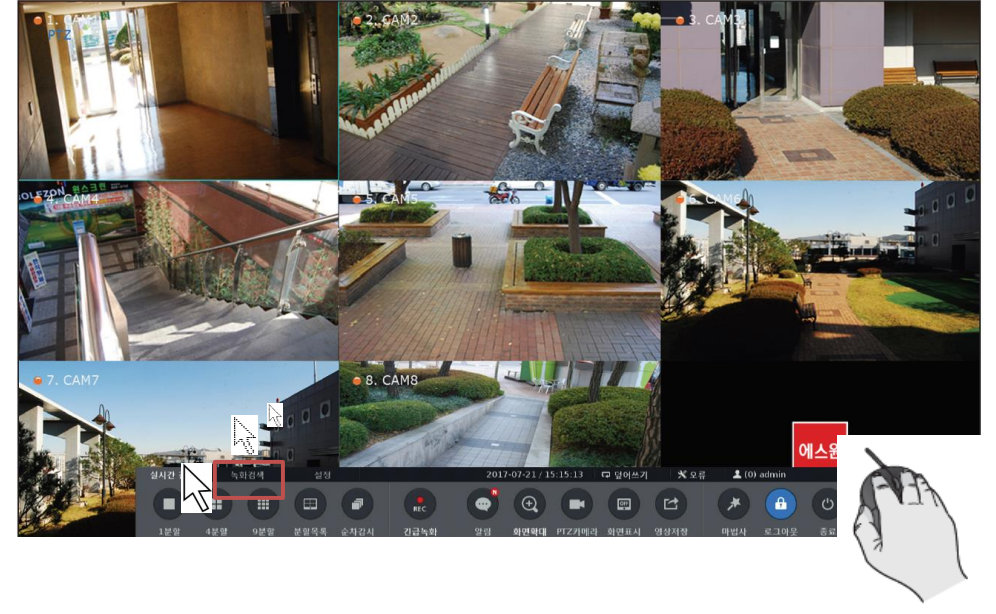

기기 화면에서 마우스를 밑으로 움직이면 메뉴바가 나타납니다

🗆 ITX

| 실시간 감시 녹화검색                                                                                                    | 설정                       | 중 리모콘 📮                  | 덮어쓰기 🕴 네트워크 🙎 adm | in 🔮  |
|----------------------------------------------------------------------------------------------------|--------------------------|--------------------------|-------------------|-------|
| 2016-01     ▶     ▲     15:       월 월 ☆ 母 君 트<br>1 2     CAM1     5:     CAM1     5:       3 4 5 6 7 8 9     CAM2     CAM2     CAM2     CAM2 | 9 15:30 00 17:00 17:00 1 | 18:00   19:00  <br>19:00 | 20:00 21:00       | 22:00 |

6. 하단 검색 메뉴에서 〈실시간 감시〉를 선택하면 실시간 감시 모드로 전환됩니다.

| 영상 저장  |                                |            |             |     | 닫기 |
|--------|--------------------------------|------------|-------------|-----|----|
| 테이터베이스 |                                | 녹화         |             |     |    |
| 시작     | ■ 처음                           | 2016-03-08 | 오후 12:01:28 | 2 * |    |
| 마침     | ■ 끝                            | 2016-03-08 | 오후 12:01:28 | 2 * |    |
| 체널     |                                |            |             |     |    |
| 암호     |                                | <없음>       |             |     |    |
|        |                                |            |             |     |    |
| 저장 위치  | 1, USB Storage Media [2,15 GB] |            |             |     |    |
| 파일 이름  | 20150819, exe                  |            |             |     |    |
|        | 🔲 텍스트-인 데이터 포                  | 함          |             |     |    |
|        | 🔳 사이트 이름 사용                    |            |             |     |    |
| 진행     |                                |            |             |     |    |
|        |                                |            |             |     |    |
|        |                                |            | 시작          | 닫기  |    |

4. 백업할 날짜와 시간을 선택하고, 필요한 옵션을 선택한 후 <시작> 버튼을 클릭하면 백업이 실행됩니다.

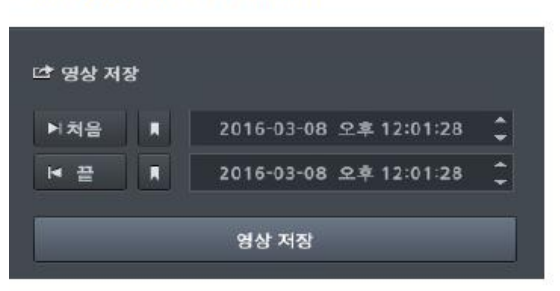

3. <영상 저장> 버튼을 클릭합니다.

녹화검색 탭을 클릭 하세요

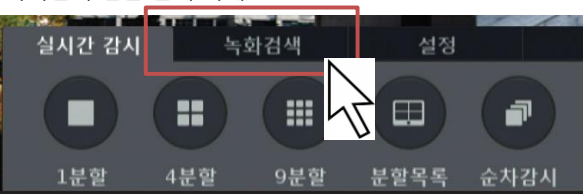

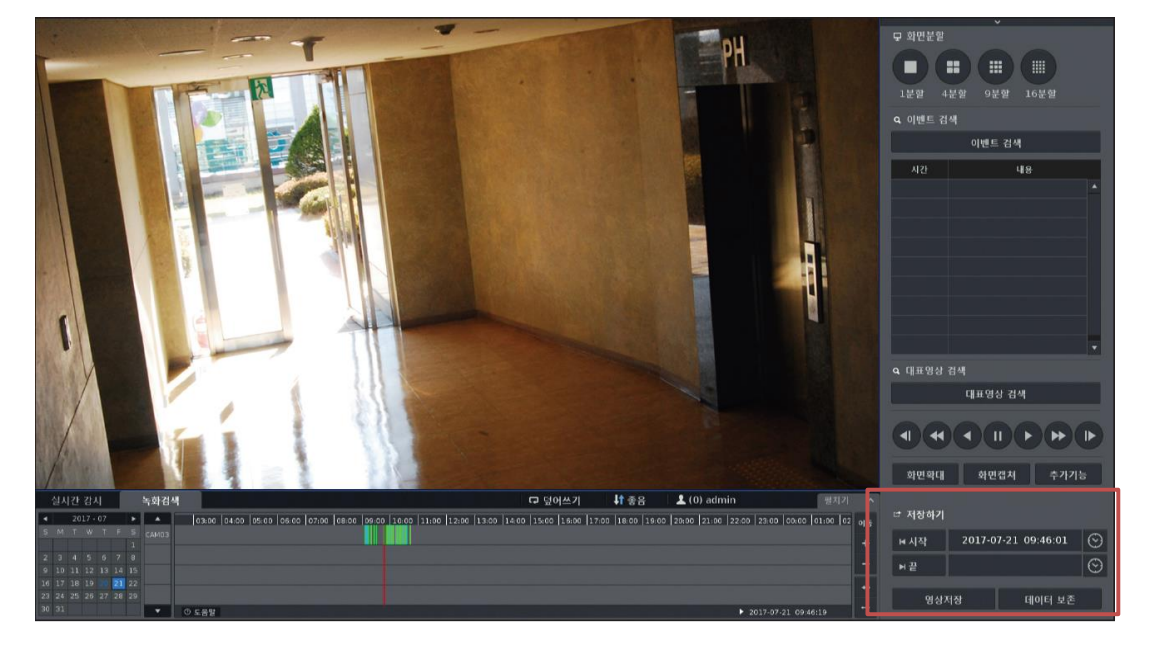

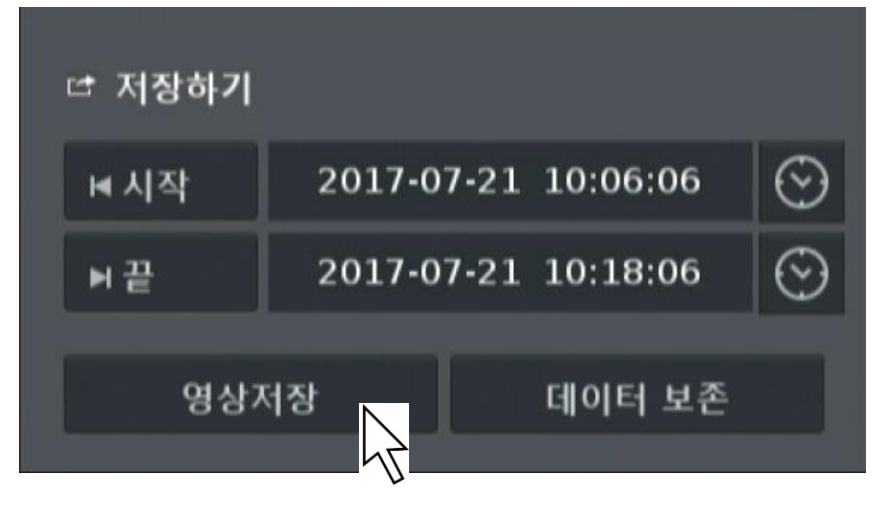

영상저장 버튼을 클릭하세요

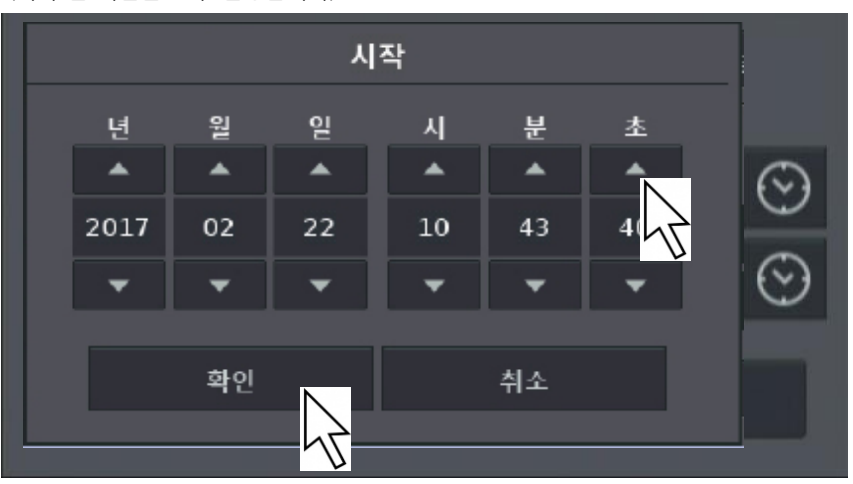

(시작/끝 시간을 모두 설정합니다)

삼각형 버튼을 클릭하여 시간 설정 후 확인 버튼을 클릭하세요

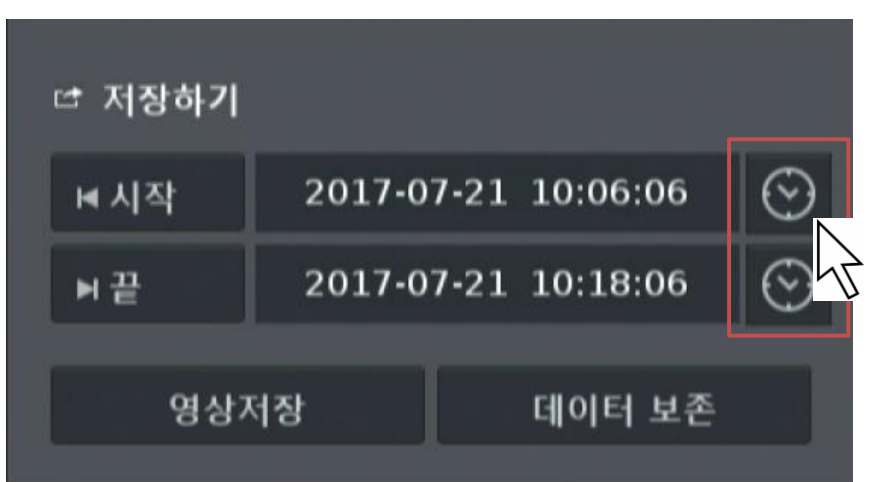

저장하기의 시계 버튼을 클릭하세요

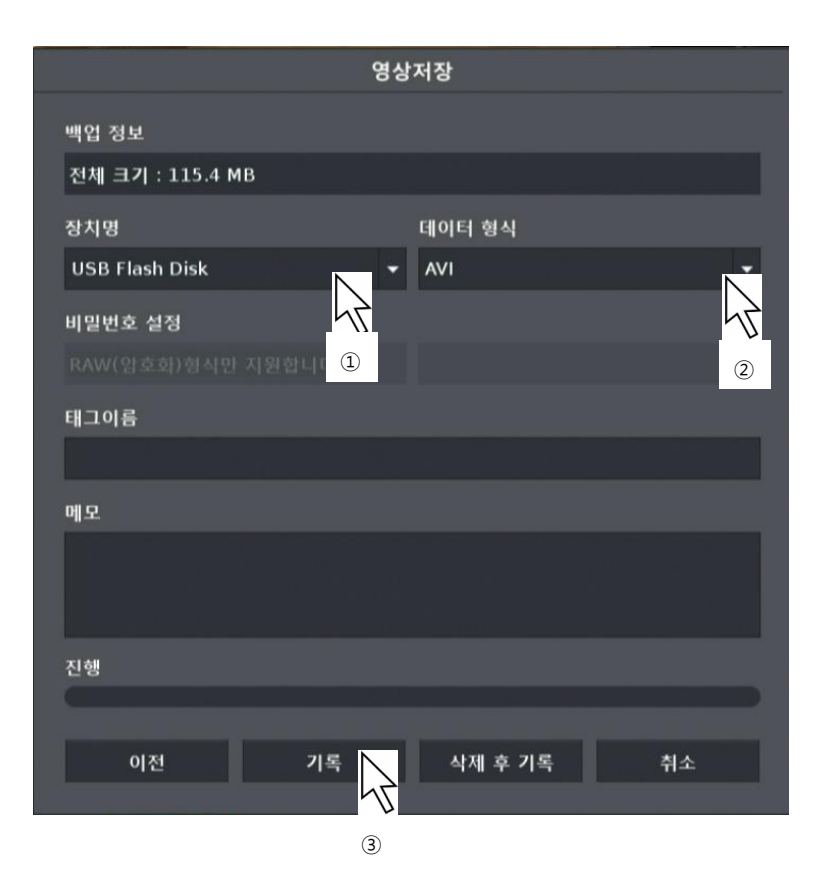

①저장할 USB장치를 선택하세요 ②데이터 형식에서 AVI 선택후 ③기록 버튼을 누르면 백업이 실행 됩니다

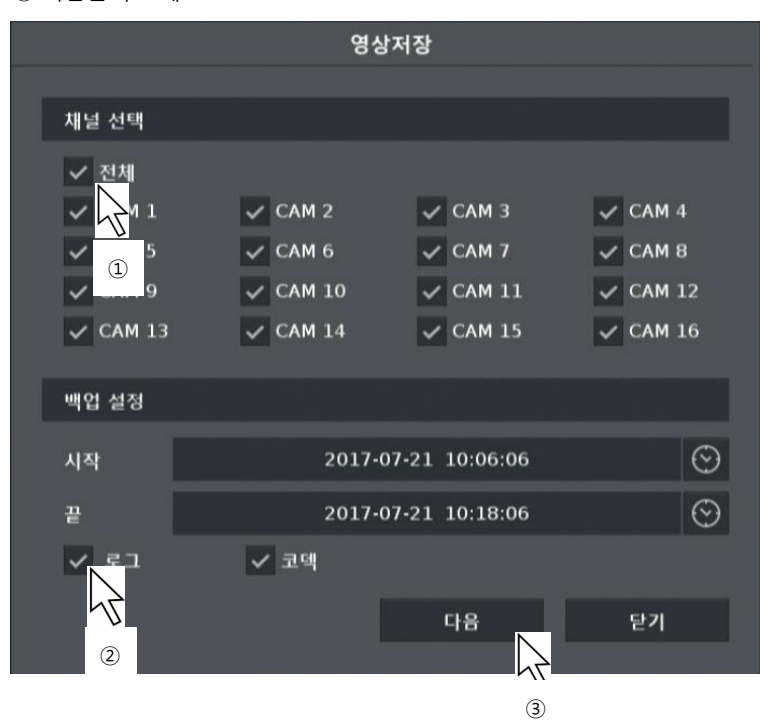

③ 다음을 누르세요

88월 지8월 기태리월 단국에
로그/코덱을 선택하세요

① 영상을 저장할 카메라를 선택하세요